#### 【Galaxy S、Galaxy S2版】 スマホ de ひかり電話 設定マニュアル

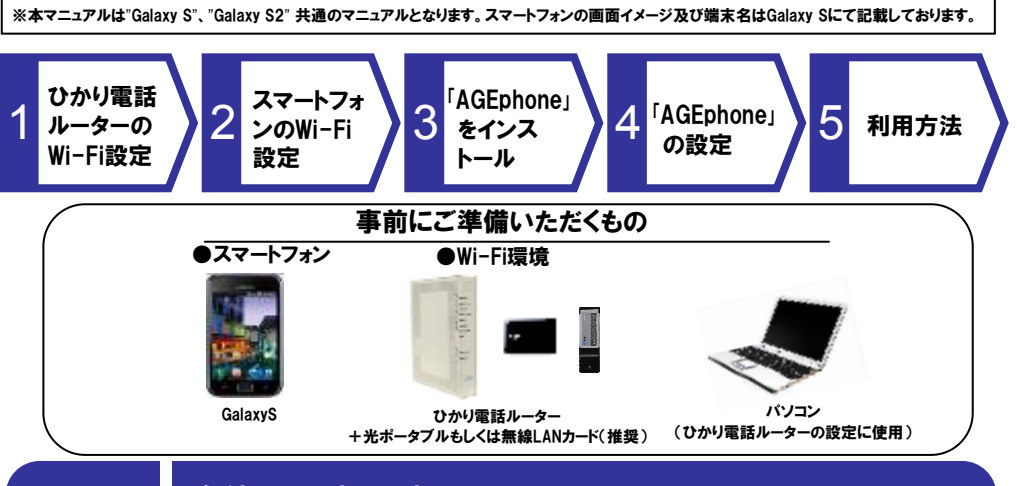

## STEP1 無線LAN環境の設定

パソコンからご利用のひかり電話ルーターにログインし、スマートフォンを無線接続するための設定変更を行います スマートフォンをWi-Fi 設定する時に必要となる情報として「SSID」「暗号化キー(事前共有キー)」があります。この2 つの情報はメモを取るなどして大切に保管しておいてください。

※第三者が壁等の障害物をこえて届く無線の電波を傍受することもありえます。第三者にお客さまの「SSID」「暗号 化キー(事前共有キー)」が知られないよう管理の徹底を行うとともに、お客様自身の責任と判断でセキュリティーの 設定を行ってください。

#### 設定方法の確認

【光ポータブル】をご利用の場合は 「簡単セットアップガイド」、 【無線LANカード】をご利用の場合は ひかり電話ルーターの取扱説明書に設 定方法が記載されておりますのでご確認 ください。

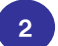

SSID、暗号化キー(事前共有キー)の確認

【光ポータブル】をご利用の場合は 本体の背面カバーを外したところ、 【無線LANカード】をご利用の場合は ひかり電話ルーターの側面のシール、また は取扱説明書に記載されておりますので ご確認ください。

また、光ボータブルはアクセスポイント(ブ リッジモード)としてご利用下さい。 詳細は取扱説明書をご確認下さい。

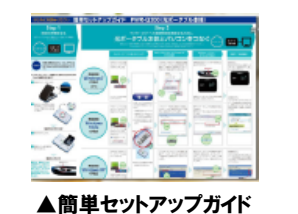

イド ▲取扱説明書

ONT

RT-400NE

100 04000

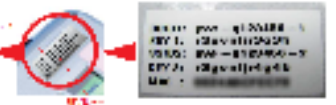

▲光ポータブル (PWR-Q200の場合)

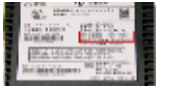

▲ひかり電話ルーター

# STEP2 スマートフォンのWi-Fi設定

1

Galaxy S/ S2のWi-Fi通信をONにし、ひかり電話ルーターに接続します。

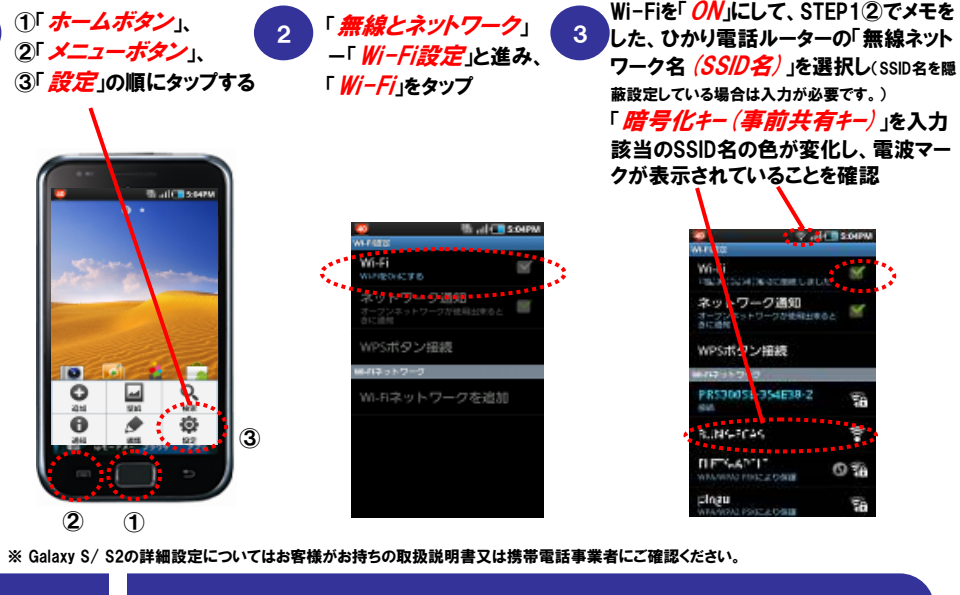

## STEP3 「AGEphone」をインストール

「Google Play\*」にて、「AGEphone」を検索、Galaxy S/S2にインストールしてください。 ※アプリケーションのダウンロード、設定及び操作により生じた不具合、トラブルについては NTT東日本はその責任を負いかねます。お客様自身の責任で設定及びご利用をお願いします。 ※ AGEphoneのバグ等アプリに起因するトラブルについては株式会社ageetまでお問合せ下さい。

| 1 「 <i>マーケッ</i> ト」をタップ                   | 2<br>「agephone」で検索し<br>「 <u>検索ボタン</u> 」をタップ                         | 3 「 <i>無料</i> 」ー「 <i>0K</i> 」とタップし、<br>インストールを実施                                                 |
|------------------------------------------|---------------------------------------------------------------------|--------------------------------------------------------------------------------------------------|
| 10 +11 € \$204PM                         | <ul> <li>● ● ◎ ● &gt;2000</li> <li>■ Androidマーゲット&lt;</li> </ul>    | 🗙 🦷 🦛 🖏 👘 🕹 👘 🔍                                                                                  |
| Store                                    | Blue Skies Live W                                                   | AGEphone<br>ogeet Corporation                                                                    |
|                                          | Q W E R T Y U I O P<br>A S D F G H J K L -                          | ため<br>Add phone たくジフォンシン<br>Add add phone よこで通信用のに相談の実信・<br>できませる日本にするシンティングで<br>もっと用る           |
| LEI 11 1 1 1 1 1 1 1 1 1 1 1 1 1 1 1 1 1 | () Z X C V B N M C3<br>(D) C X C V B N M C3<br>(D) C X C V B N M C3 | バージョンののは6 1.1598<br>56年後期代のジワンコード 1月の月日5<br>8 88月10日の日<br>9 88月10日の日<br>9 88月10日の日<br>9 88月10日の日 |

\*「Android Market」は「Google Play」と名称変更しております。

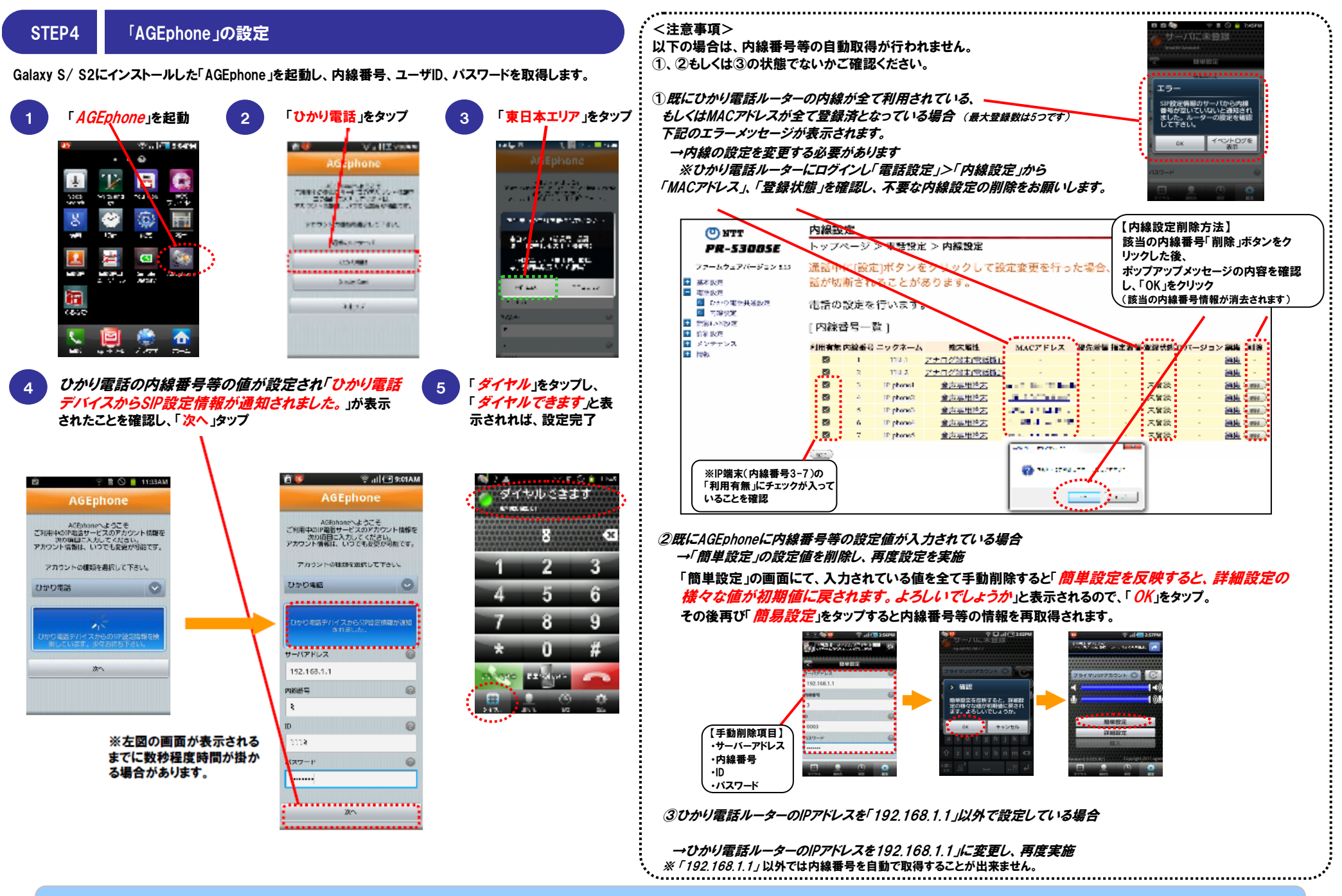

設定は以上で完了です

### STEP5 ご利用方法

0

0.515

「AGEphone」を起動して、通常の携帯電話と同様に電話をおかけください。

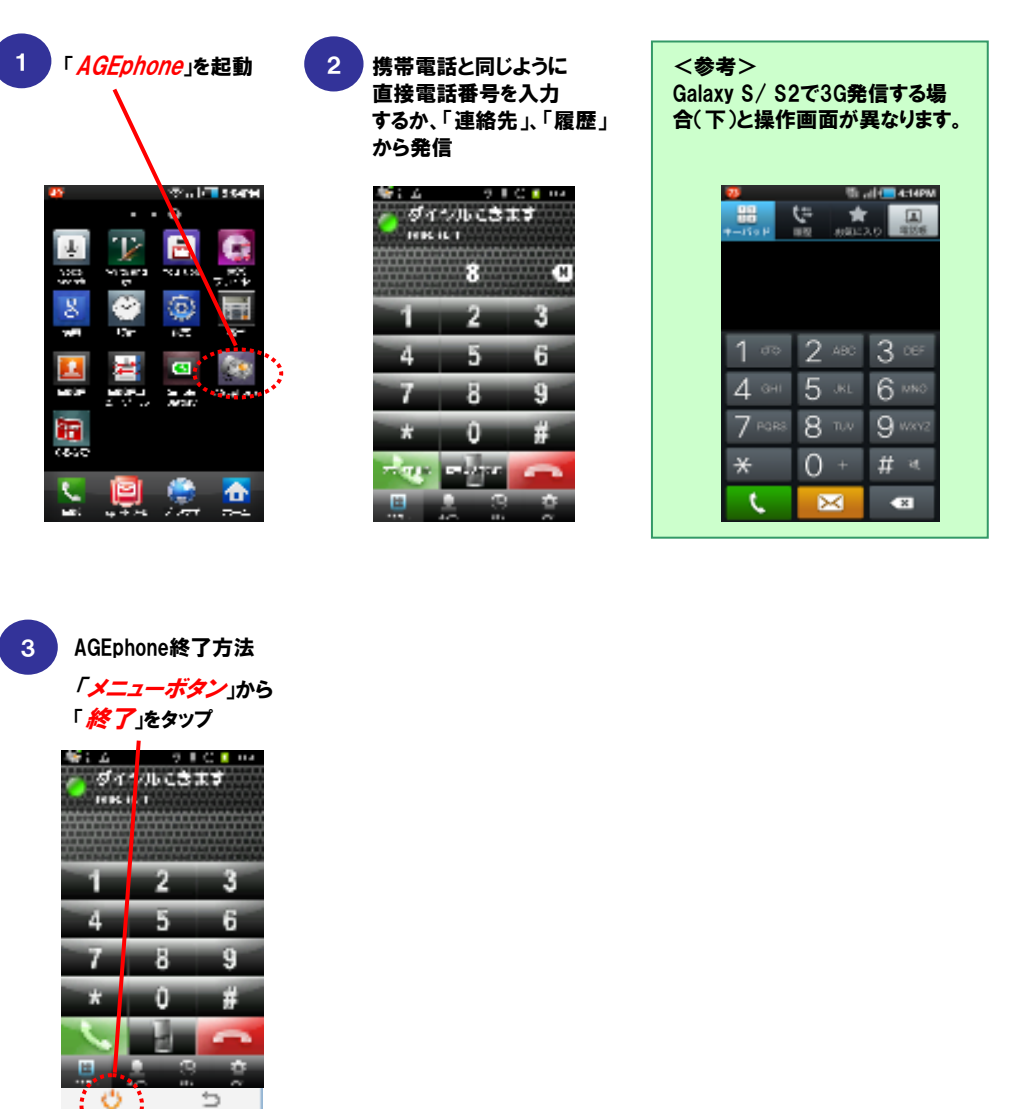

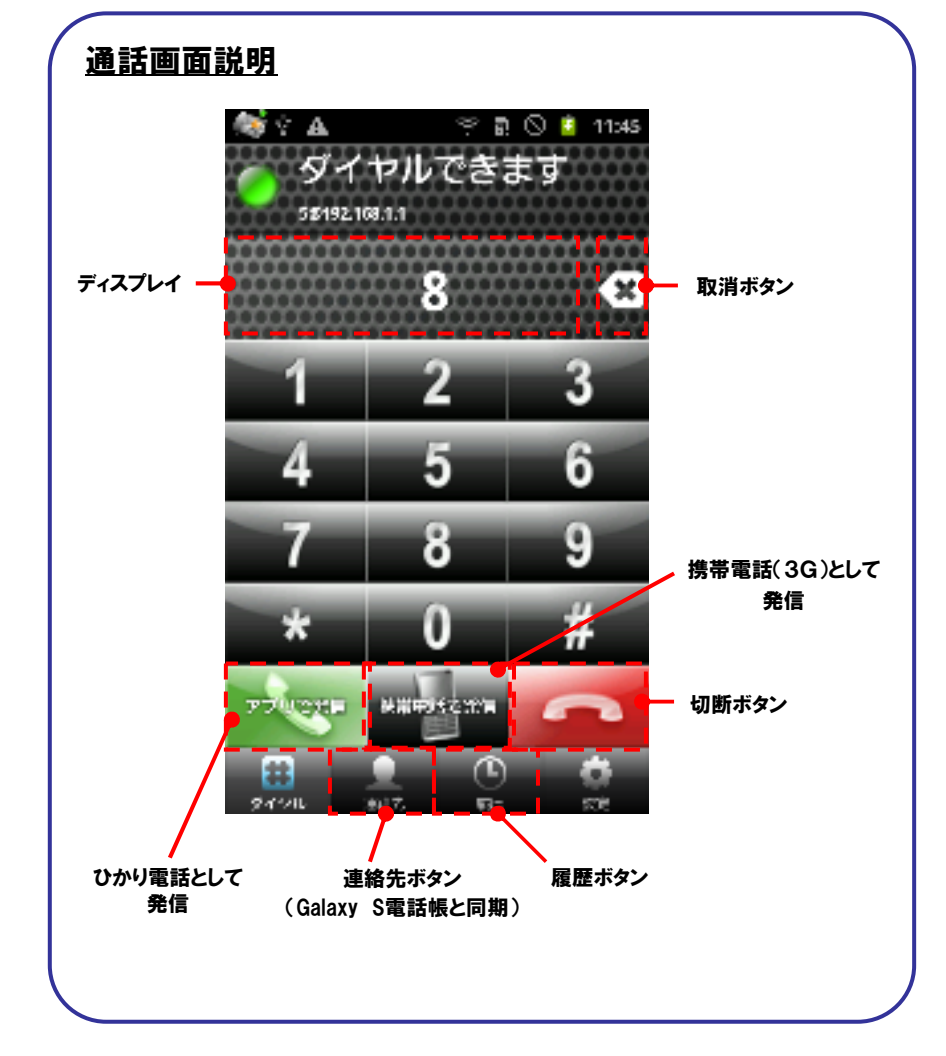